# **BARB ASSELIN**

# COMPUTER APPLICATIONS FOR PARALEGALS

USING MS OFFICE SUITE AND WINDOWS TO PREPARE PROFESSIONAL DOCUMENTATION

# Computer Applications for Paralegals Using MS Office Suite and Windows to

Prepare Professional Documentation

Barb Asselin

Asselin Group Online Publisher R.R. #2, 449 Flat Rapids Road Arnprior, ON Canada K7S 3G8

www.AsselinGroup.com

Copyright © 2017 Barb Asselin First Printed June 2017

All Rights reserved. No part of this book may be reproduced or used in any way or form or by any means whether electronic or mechanical, this means that you cannot record or photocopy any material ideas or text or graphics that are provided in this book.

# **Table of Contents**

| Table of Contents                                  |  |  |  |  |  |
|----------------------------------------------------|--|--|--|--|--|
| Preface                                            |  |  |  |  |  |
| Chapter Features                                   |  |  |  |  |  |
| Learning Outcomes                                  |  |  |  |  |  |
| Hands-On Demonstration                             |  |  |  |  |  |
| Video Demonstration                                |  |  |  |  |  |
| Practice Exercises                                 |  |  |  |  |  |
| Chapter Summary                                    |  |  |  |  |  |
| Online Resources                                   |  |  |  |  |  |
| Acknowledgements                                   |  |  |  |  |  |
| Chapter 1: Paralegal Firm Configuration            |  |  |  |  |  |
| Learning Outcomes                                  |  |  |  |  |  |
| Overview of Paralegal Firm                         |  |  |  |  |  |
| Paralegals' Professional Corporation               |  |  |  |  |  |
| Chart of Paralegals and Staff                      |  |  |  |  |  |
| Chart of Administration Department                 |  |  |  |  |  |
| Chapter Summary                                    |  |  |  |  |  |
| Chapter 2: File Management                         |  |  |  |  |  |
| Learning Outcomes                                  |  |  |  |  |  |
| Physical Files                                     |  |  |  |  |  |
| From Folders to Boxes                              |  |  |  |  |  |
| File Organization                                  |  |  |  |  |  |
| Location of Files                                  |  |  |  |  |  |
| Filing                                             |  |  |  |  |  |
| Electronic Files                                   |  |  |  |  |  |
| Windows                                            |  |  |  |  |  |
| Creating a New Folder                              |  |  |  |  |  |
| Navigating Windows Using the Left-Hand Task Pane   |  |  |  |  |  |
| Navigating Windows Contents in the Right-Hand Task |  |  |  |  |  |
| Pane                                               |  |  |  |  |  |
| Exercises                                          |  |  |  |  |  |
| Exercise 2.1                                       |  |  |  |  |  |
| Exercise 2.2                                       |  |  |  |  |  |
|                                                    |  |  |  |  |  |

Exercise 2.3 Exercise 2.4 **Chapter Summary** Chapter 3: Outlook Learning Outcomes **Overview** Calendar Contacts Tasks Exercises Exercise 3.1 Exercise 3.2 Exercise 3.3 Exercise 3.4 **Chapter Summary** Chapter 4: PowerPoint Learning Outcomes Overview Title Slide Slide Layouts New Slide Design Customizing the Design Adding Text **Customizing Bullets** Headers and Footers Adding Content Tables Charts **SmartArt Graphics** Pictures **Online Pictures** Videos More Content Transitions

Animations Saving Different Formats Viewing Your Presentation **Printing Your Presentation** Exercises Exercise 4.1 Exercise 4.2 Exercise 4.3 Exercise 4.4 Chapter Summary Chapter 5: Excel Learning Outcomes **Overview** Creating a Spreadsheet Data Information Formatting Formulas Charts Statistics Functions **Pivot Tables** Exercises Exercise 5.1 Exercise 5.2 Exercise 5.3 Exercise 5.4 Exercise 5.5 Exercise 5.6 Exercise 5.7 Exercise 5.8 Chapter Summary Chapter 6: Word Learning Outcomes **Overview** 

Correspondence **Full Block Letters Modified Block Letters Multi-Page Letters** Merging Memos **Multi-Page Memos Fax Cover Sheets** Reports Styles Templates Tables Editing Proofreading Compare Find and Replace Exercises Exercise 6.1 Exercise 6.2 Exercise 6.3 Exercise 6.4 Exercise 6.5 Exercise 6.6 Exercise 6.7 Exercise 6.8 Chapter Summary Chapter 7: Combining Software Learning Outcomes **Overview** Embedding Into Excel **Embedding Into PowerPoint** Embedding Into Word Exercises Exercise 7.1 Exercise 7.2

Exercise 7.3 Exercise 7.4 Chapter Summary Conclusion Summary of Templates Summary of Precedents Summary of Figures Online Resources Index About the Author Also by Barb Asselin Notes

# Preface

Working as a successful Paralegal for either a law firm, your own paralegal firm, the government, or private industry, requires an individual to possess many skills, not the least of which is the ability to use a variety of software programs to properly draft, create, and format documentation.

*Computer Applications for Paralegals* introduces students to many of the software programs of the MS Office Suite and acts as a guide through the proper use of each program to generate accurate, ready-for-delivery documentation.

The primary goals of this text are:

- To discuss the importance of both physical and digital file management and demonstrate proper digital file management principles;
- To demonstrate how MS Outlook can be used to maintain an accurate client base, juggle multiple deadlines and time commitments, as well as keep an accurate schedule;
- To demonstrate how MS PowerPoint can be used to deliver a meaningful presentation to co-workers, peers, industry professionals, and clients;
- To demonstrate how MS Excel can be used to generate accurate cost projections and analyses, maintain accounting records, and perform other mathematical calculations to assist in the day-to-day business of the law firm, governmental agency, or corporate entity;
- To use MS Word to quickly and accurately create a variety of office documentation such as correspondence, memos, fax cover sheets, professional business reports, court documents, merges, and agreements; and
- To combine the MS Office software programs into one cohesive, inclusive, multi-media report or presentation.

The text sets out a fictional paralegal law firm together with its owners and employees in a firm hierarchy, so that each student can see how they will interact with others in the firm, depending on task and area of law. The members of the firm will become the senders and recipients of various documentation prepared in the exercises and examples in the text. In this manner, students will feel as if they've experienced a "hands-on" and realistic approach to the work they would be asked to do in an actual paralegal law firm.

The skills taught in this text are transferable, so that as students enter the work force, they will be able to confidently begin their new employment as valuable members of the team.

# **Chapter Features**

# **Learning Outcomes**

At the beginning of each chapter, a list of the chapter's desired employability skills are listed.

# Hands-On Demonstration

The main content of each chapter is a hands-on demonstration of the software used. There are a multitude of graphics that the student can use to mimic the demonstration. The goal is that each student will follow the given instructions and work alongside the demonstration to generate the exact document created in the text.

# Video Demonstration

Each chapter contains a link to video training, in case the student requires additional instruction on a certain topic.

### **Practice Exercises**

Following the demonstration portion of each chapter, practice exercises are given to allow the student to practice the chapter's newly learned skills.

# **Chapter Summary**

At the end of each chapter, a summary of the learned skills is given, together with practical examples of when the student can expect to use them in the work place.

# **Online Resources**

A private webpage is available to all users of this text. It contains links to the video tutorials, practice exercise documents, and precedents. The webpage is available here:

Webpage: http://www.asselingroup.com/paralegals

Password: paralegals

# Acknowledgements

Author Barb Asselin, MBA, thanks her husband and two daughters for their ongoing support and encouragement in her writing endeavors, and for providing her with never-ending motivation to succeed.

# **Chapter 1: Paralegal Firm Configuration**

# **Learning Outcomes**

In this chapter, students will:

- Discover the configuration of the paralegal firm that will be used throughout the text
- Learn how to access the private webpage that accompanies the text
- Find the letterhead templates to be used in generating professional legal correspondence in the exercises that accompany the text

# **Overview of Paralegal Firm**

The examples and exercises in this text refer to a fictional paralegal firm, **Paralegals' Professional Corporation**. The firm practices in the following areas of law:

- Landlord and Tenant
- Small Claims
- Traffic Violations
- Workplace Safety
- Criminal Charges

The firm is comprised of a Managing Partner, an administrative department, plus a variety of legal professionals including paralegals, law clerks, legal assistants, and paralegal students.

Your role in this firm will be as a Paralegal specializing in Landlord and Tenant matters. However, you may be required to create documentation for the other Paralegals in the firm when their Law Clerks or Assistants are away from the office or overloaded with work.

# **Paralegals' Professional Corporation**

As you create the documentation in either the demonstration portion of this book or the exercise portion of this book, please use one of the following satellite offices of **Paralegals' Professional Corporation**:

• Halifax Office

Paralegals' Professional Corporation 1 Paralegal Private Halifax, Nova Scotia B2K 2K2

Toronto Office

Paralegals' Professional Corporation 1 Paralegal Private Toronto, Ontario M2K 2K2

• Ottawa Office

Paralegals' Professional Corporation 1 Paralegal Private Ottawa, Ontario K2K 2K2

• Winnipeg Office

Paralegals' Professional Corporation 1 Paralegal Private Winnipeg, Manitoba R2K 2K2

• Edmonton Office

Paralegals' Professional Corporation 1 Paralegal Private Edmonton, Alberta T2K 2K2 • Vancouver Office

Paralegals' Professional Corporation 1 Paralegal Private Vancouver, British Columbia V2K 2K2

Alternatively, your professor may choose to create a custom office for your class. To do so, simply change the city and province to your city and province, and change the first letter of the postal code to the first letter of your postal code.

ONLINE:Note that letterhead precedents are provided to you on our<br/>private webpage, as follows:Webpage:http://www.asselingroup.com/paralegalsPassword:paralegals

# **Chart of Paralegals and Staff**

The individual paralegals and staff are detailed in the organizational chart shown in Figure 1.1.

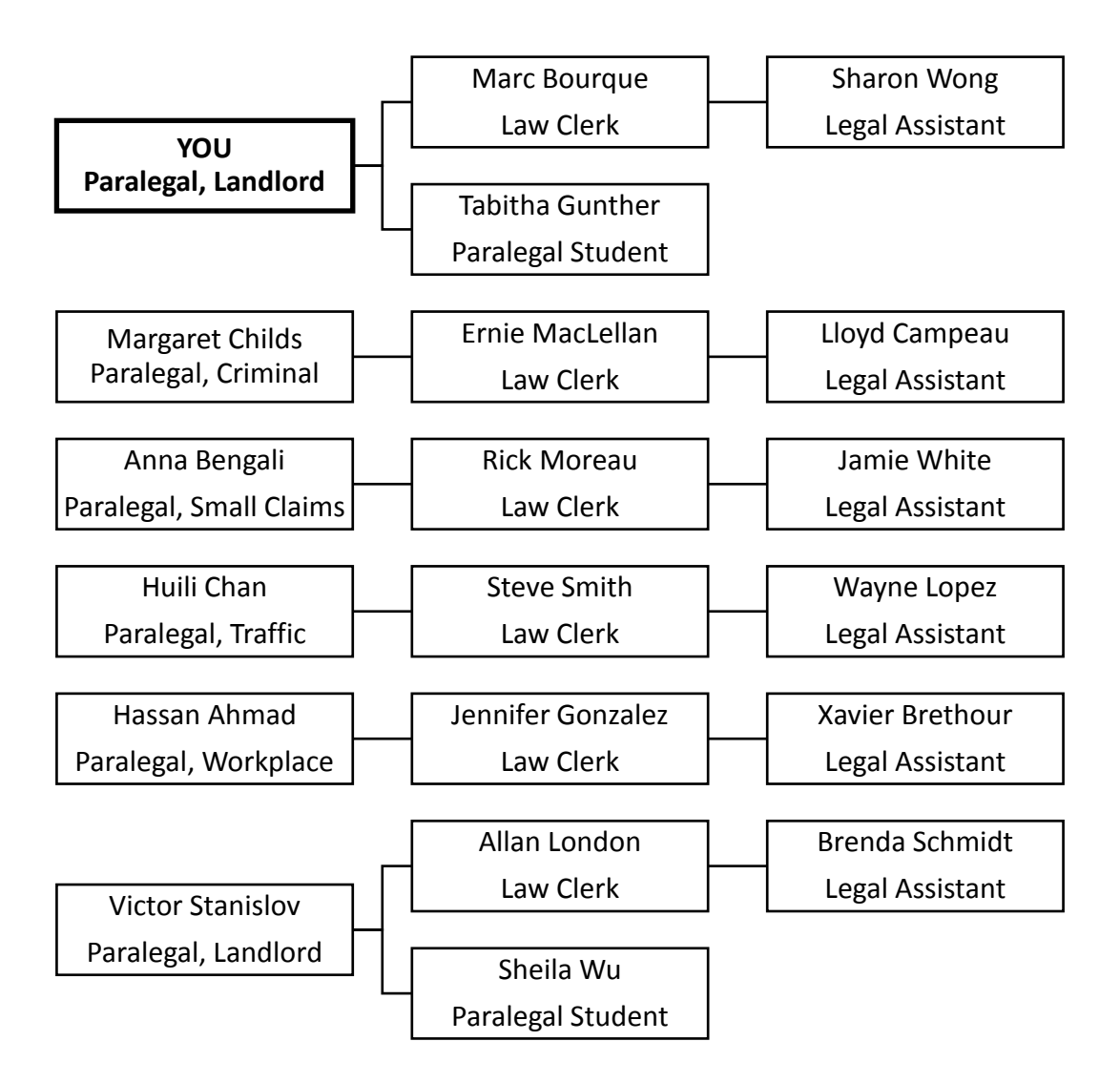

# **Chart of Administration Department**

The Managing Partner and the employees in the administration department are detailed in the organizational chart shown in Figure 1.2.

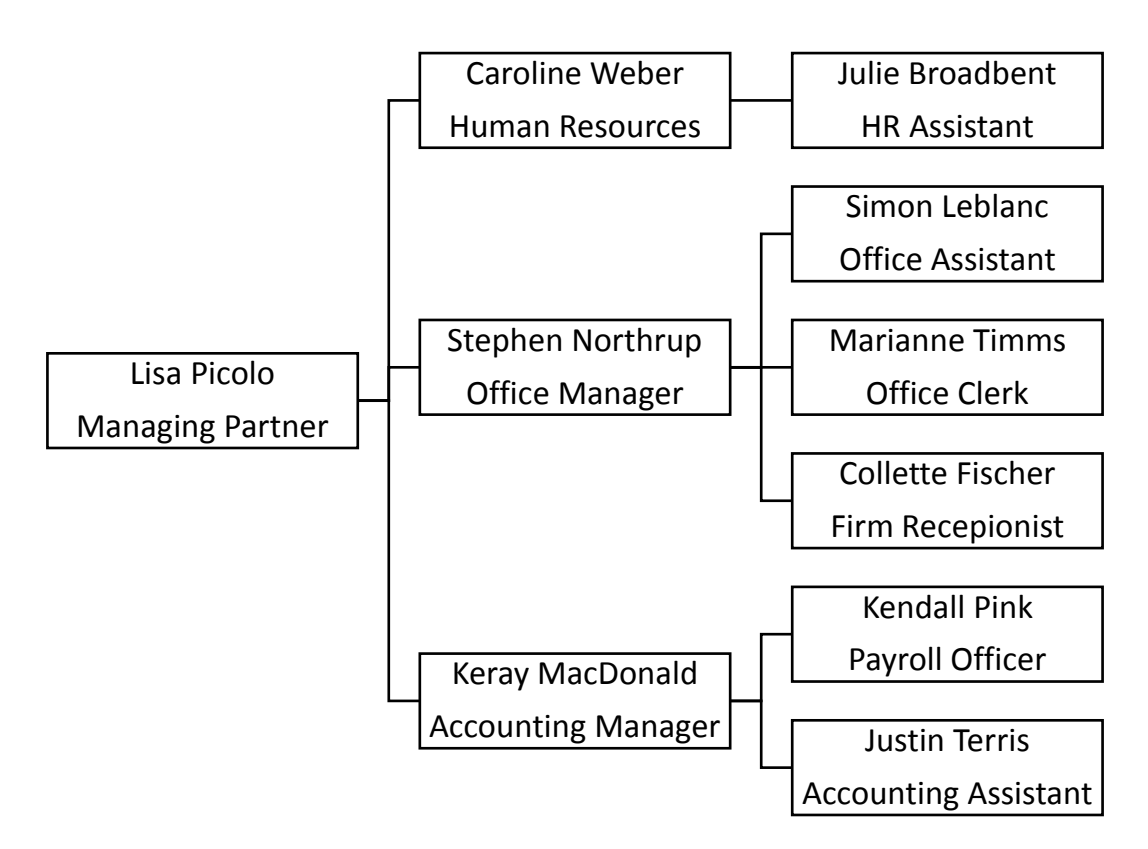

# **Chapter Summary**

In this chapter, students discovered how the firm used in the text's exercises is set up and their place in the firm. Students found out how to access the supporting documentation, videos, and precedents that will allow them to succeed in their course through a private webpage.

# **Chapter 2: File Management**

# **Learning Outcomes**

In this chapter, students will:

- Discuss the importance of an organized file management system, for both physical and digital files
- Discuss various ways to organize the interior of a file
- Learn how to create an electronic file management system using Windows

# **Physical Files**

Physical files always start with the introduction of a new client. Either the client is met by the paralegal or by the law clerk and the new file opening sheet is given to the support staff member in charge of opening new files.

# **From Folders to Boxes**

Each new file begins in a legal-sized file folder. There is a tab on the open side of the folder that is used to display information about each individual file.

Usually, the staff member in charge of opening the file will print a couple of labels. The

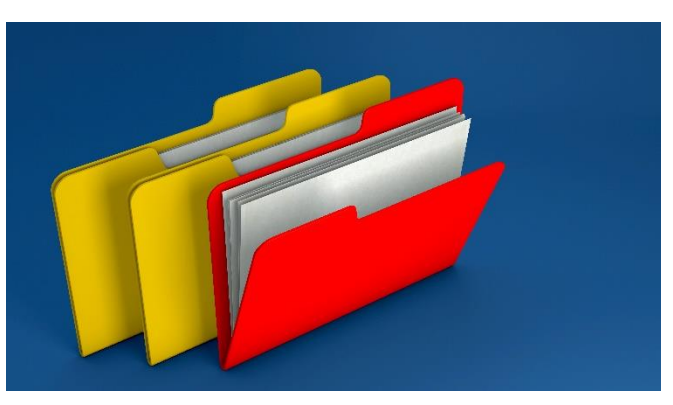

labels will include the client's name, last name first or company, as well as the file number and the reference line of the file. Labels may also include information on the responsible paralegal and file opening date. Here is an example of a file label:

| ASSELIN, Barb |                                                            | File No. 19826-17    |  |
|---------------|------------------------------------------------------------|----------------------|--|
| RE:           | Asselin Rent Increases<br>123 Main Street, Ottawa, Ontario |                      |  |
| Respo         | onsible Paralegal: Victor Stanislov                        | Opened: May 30, 2017 |  |

As the firm works on a client's file, it will grow in size. Each time a letter or a memo or a document is prepared and sent to someone on behalf of a client, a copy is kept in the file folder. Each time a letter or a memo or a document is received by someone on behalf of a client, it is kept in the file folder. If the contents of a file are sufficient to warrant placing an elastic band around the file in order to keep it shut, the firm will use an expandable document folder to keep the file inside.

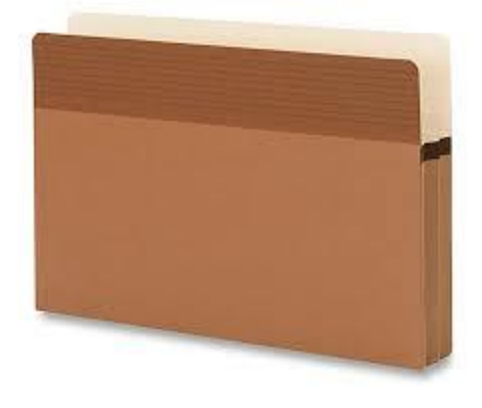

At this point, the contents of the file may be divided into segments such as correspondence, pleadings, accounts, documents, medical reports, etc. These are called sub-folders and new file folders will be used for the sub-folders. The original file folder will become the correspondence file and will contain all letters and memos regarding a file in chronological order from oldest to newest.

Each sub-folder will be a legal-sized file folder labelled to properly reflect which file it belongs to and what its contents are, in case someone removes a sub-folder in order to complete some work on the file.

If a file that has been "upgraded" to an expandable file folder becomes too large for the new folder, the firm will transfer the contents of the folder to a document box. The box will be labelled appropriately with the file name and number on the outside of the box in black marker. The inside of the document box will be organized using file folders and expandable file folders and will be divided up according to the contents of the file. For example, a client who is the developer of a new subdivision will likely need a document box that will contain a variety of file folders such as:

- Incorporation file of newly incorporated company
- Purchase file of land for development
- Mortgage file for financing of the property
- Land development file for re-zoning and creation of subdivision agreement, and
- Individual sale files of the units in the subdivision.

# **File Organization**

The original file folder should be organized so that any document can be found quickly. Here are some best practices for keeping a neat and tidy file:

- On the inside cover of the file, tape the file opening information, which will include information such as the client's contact information, the opposing party, the opposing party's paralegal and contact information, the file number, the date the file was opened, and the responsible paralegal
- On the inside back cover of the file, consider taping a large envelope with the flap cut off and use the envelop to hold documents relating to the file, so that they are not loose in the file folder, and
- Consider keeping all letters, memos, invoices, and notes on a "correspondence brad" or within a clip of some kind, organized with the most recent item on the top and the oldest item on the bottom.

# **Location of Files**

Now that we know how to organize our files, it is important to know how to store them.

Each firm is different in its storage of files. Each paralegal or law clerk may have the files they are working on in their offices. Or, there may be a centralized location for each department, such as the criminal law department, where all of the files are kept and you would go to the centralized location in your department to take the files you need to work on. Alternatively, the entire firm may have a centralized file management system where all of the files are kept, regardless of the area of law.

Some firms require you to sign out a file when you remove it from the filing system, so that if someone else is looking for the same file, it will be clear where that file can be located.

Regardless of where the individual files are located, they should be filed in accordance with standard filing rules.

If your firm files its files numerically, they will be stored from lowest to highest by file number. This is not a common practice because you would have to memorize each file's file number in order to find it.

More likely, your firm will store its files alphabetically. They may be further divided by area of law and stored alphabetically within each area of law. The alphabetized system works like this:

- Numbers come before letters (i.e., 12345 Ontario Inc. is filed before ABC Realty)
- Nothing comes before something (i.e., A Plus Bakery is filed before Arthurs Air Conditioning)
- Personal names are filed last name first, then first name (i.e., Barb Asselin would be filed under A for Asselin. If there are two clients with the last name of Asselin, Barb Asselin would be filed before Jacqueline Asselin), and
- Company names are filed as written (Barb Asselin Bakery Inc. would be filed under B for Barb since Barb is the first name in the company name).

### Filing

Now that we know how to file our files and how to organize the interior of our files, it is very important to keep these files as up to date as possible. If you or a law clerk or co-worker is working on a file, that person will be able to work more efficiently if the file has all of the outstanding filing inside it. Which means that each person in your firm should make an effort to do their filing on a daily basis. If you receive or send an email on a file, you should print it out and file it in the file right away. If you receive correspondence or a courier or a fax on a file that needs to be reviewed by the responsible paralegal, consider attaching the correspondence to the file and giving it to the paralegal so that it can easily be filed once the letter is reviewed.

It is very difficult to work on a file that is incomplete. For example, if you are drafting a financial statement for a client on a small claims court matter, it will be nearly impossible to complete if the notes that the paralegal took while meeting with the client are on the paralegal's desk buried under a stack of papers.

# **Electronic Files**

We know how important it is to keep our files properly filed and to keep our filing up to date. It is equally important to file our electronic documents where they can easily be retrieved.

All of the computers in your firm are likely networked together, which means that each person working on a computer has access to all of the documents on the network. There can be many, many documents stored on a firm's network.

Let's do a quick math exercise to see how many documents could be stored in your firm's computer...

Let's suppose that you work for a mid-sized paralegal firm. There are 10 employees in total: three paralegals, three legal assistants, one law clerk, one paralegal student, one office manager, and one receptionist.

In any given month, you may work on 30 files (probably more).

Each file may generate 20 documents (probably more). This is a total of 600 files you could generate in a month.

If everyone in your firm has the same workload, then your firm could generate 6,000 electronic files in a month.

Over the course of a year, your firm could generate 72,000 electronic documents. These documents are all found on the network drive for your firm and are accessible from your computer.

Also, the day you started working at this firm was probably not its first day of business, so let's assume your firm was in business for 10 years before you started working there (see how I'm keeping the math easy?).

That means that, over the past 10 years, the employees at your firm could have generated at least 720,000 electronic files, all of which are on your computer's network drive and accessible by you.

So.....if you created a will for a client five years ago and the client suddenly wants to update their will, what will you do? Will you re-type the 10-page document? Or, will you find it on your computer and simply revise it?

Of course, the quickest way to complete this client's new will would be to find the will on your computer and make the necessary changes. Will you be able to find it? What if someone else created the original will and that person is no longer with your firm? Will you still be able to find it?

Having an electronic system of organizing client and precedent files is critical to being a productive employee. There will likely be a system in place wherever you are hired to work. You will be responsible for saving all of your newly created documents in the correct place, so that:

- you can find them again to revise, if necessary
- someone else can find your documents to revise or reprint if you are away, or
- you can find someone else's documents if they are away.

# Windows

Windows is a program that allows us to organize our files however we see fit. By creating folders, we can create an organized system so that items are easy to find.

Let's create a system for this text book, using Windows...

# **Creating a New Folder**

First, open Windows on your computer by clicking on the file folder icon, either on the bottom taskbar of your computer:

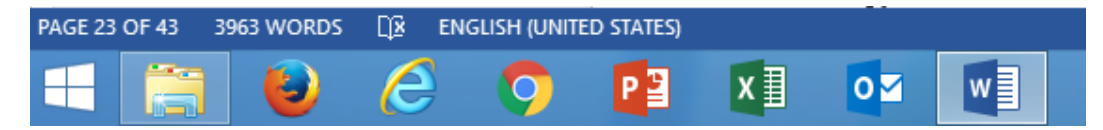

Or in the Start menu of your computer:

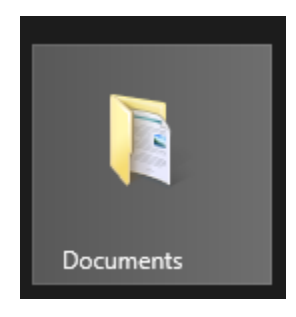

Or on your desktop.

Next, create a folder called *Computer Applications for Paralegals*. There are a few ways to do this:

1. Click on the New folder icon at the top left of your Windows screen

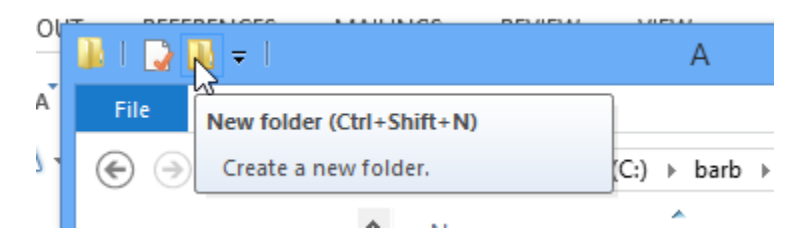

- 2. Press Ctrl + Shift + N, or
- 3. Right-click in the right-hand side of your Windows screen and then click New > Folder

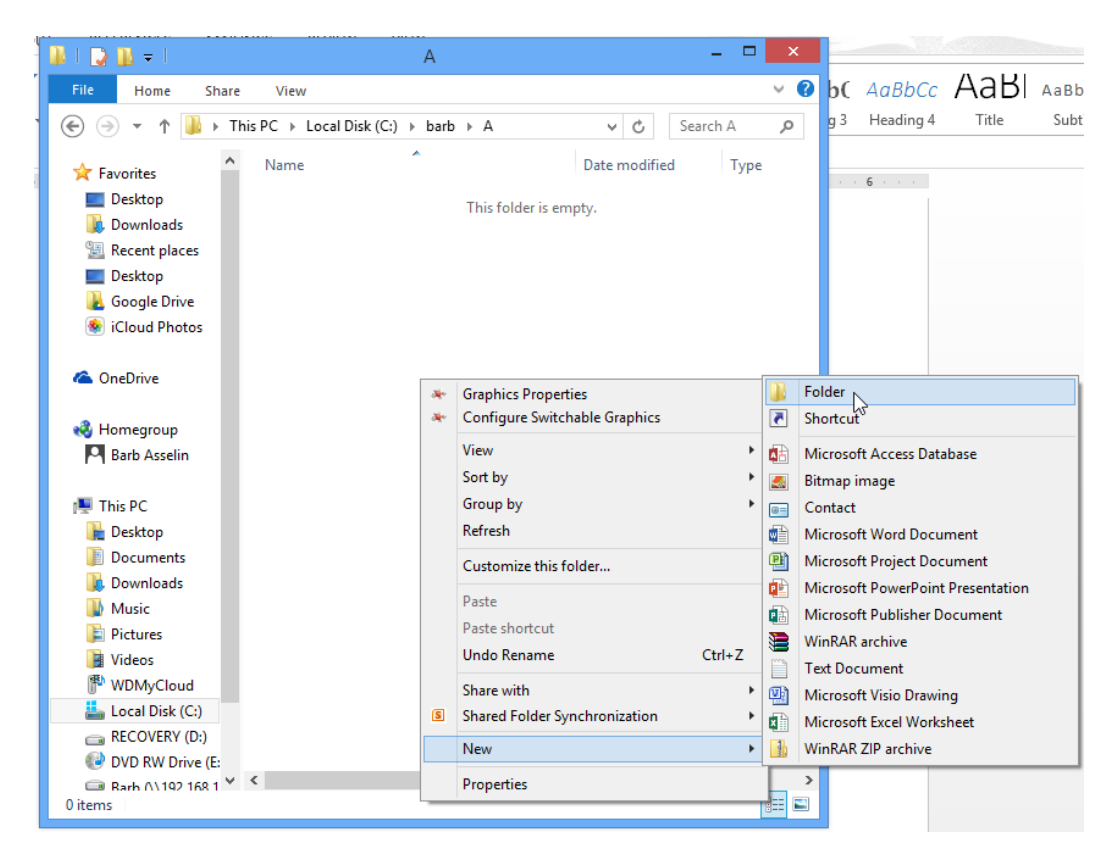

Once you have a new folder, it should be active, or dark blue with the curser flashing after the new folder icon. If you ended up pressing Enter and your new folder is called New Folder, right-click on the name and choose Rename and call it *Computer Applications for Paralegals*.

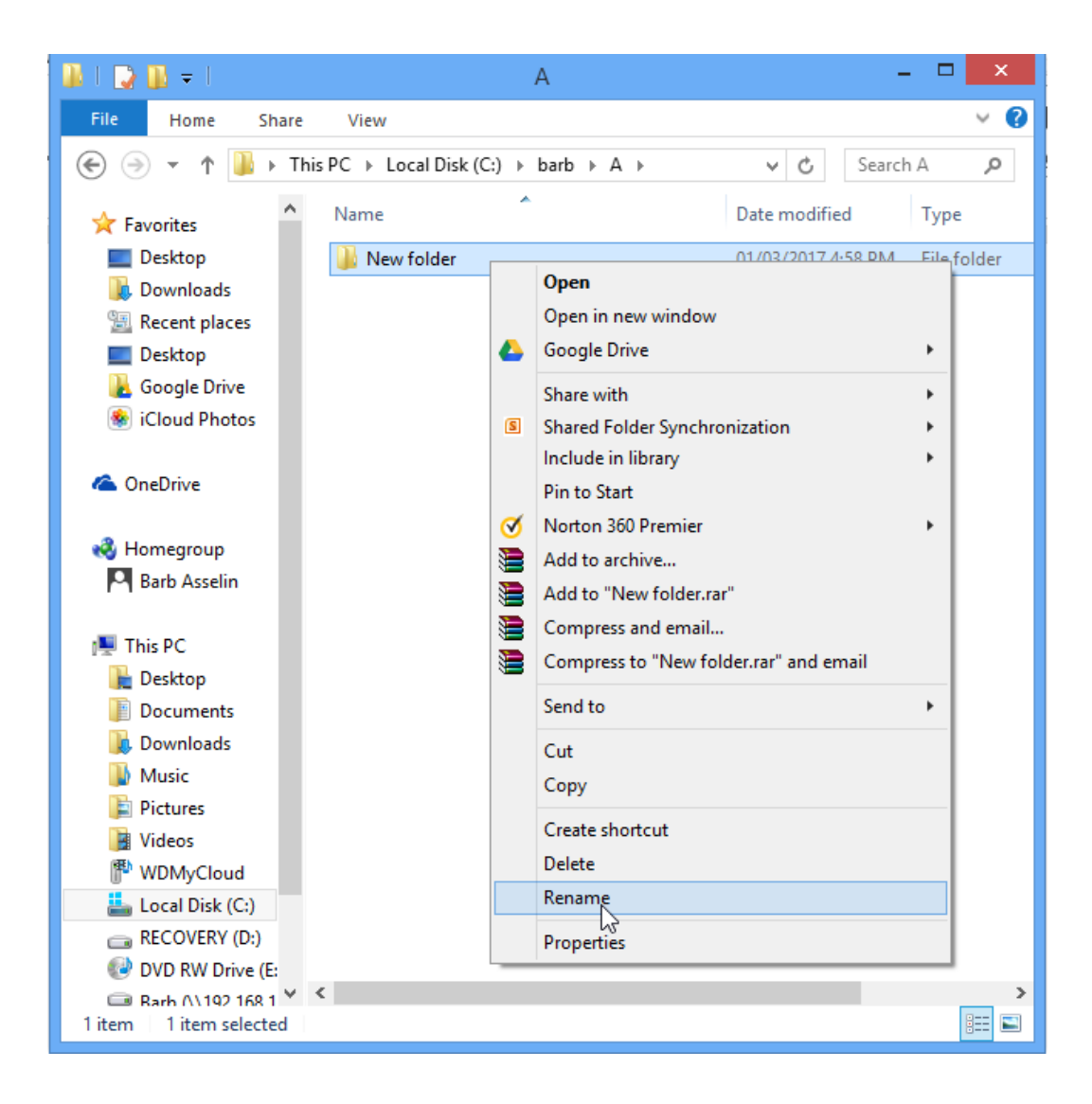

| 👪 l 💽 🚯 🖛 l          |                                                |                    | А           |      |  |  |
|----------------------|------------------------------------------------|--------------------|-------------|------|--|--|
| File Home Share View |                                                |                    |             |      |  |  |
|                      | r ↑ 퉬 → This PC → Local Disk (C:) → barb → A → |                    |             |      |  |  |
| 🔆 Favorites          | Name                                           | Date modified      | Туре        | Size |  |  |
| E Desktop            | Computer Applications for Paralegals           | 01/03/2017 4:58 PM | File folder |      |  |  |
| Downloads            |                                                |                    |             |      |  |  |
| Desktop              |                                                |                    |             |      |  |  |
| L Google Drive       |                                                |                    |             |      |  |  |
| 🐲 iCloud Photos      |                                                |                    |             |      |  |  |
| 🝊 OneDrive           |                                                |                    |             |      |  |  |

Now you should have a new folder like this one:

# Navigating Windows Using the Left-Hand Task Pane

You can view the folders on your computer using the left-hand task pane of your Windows screen. On the next page, you will see my Windows screen:

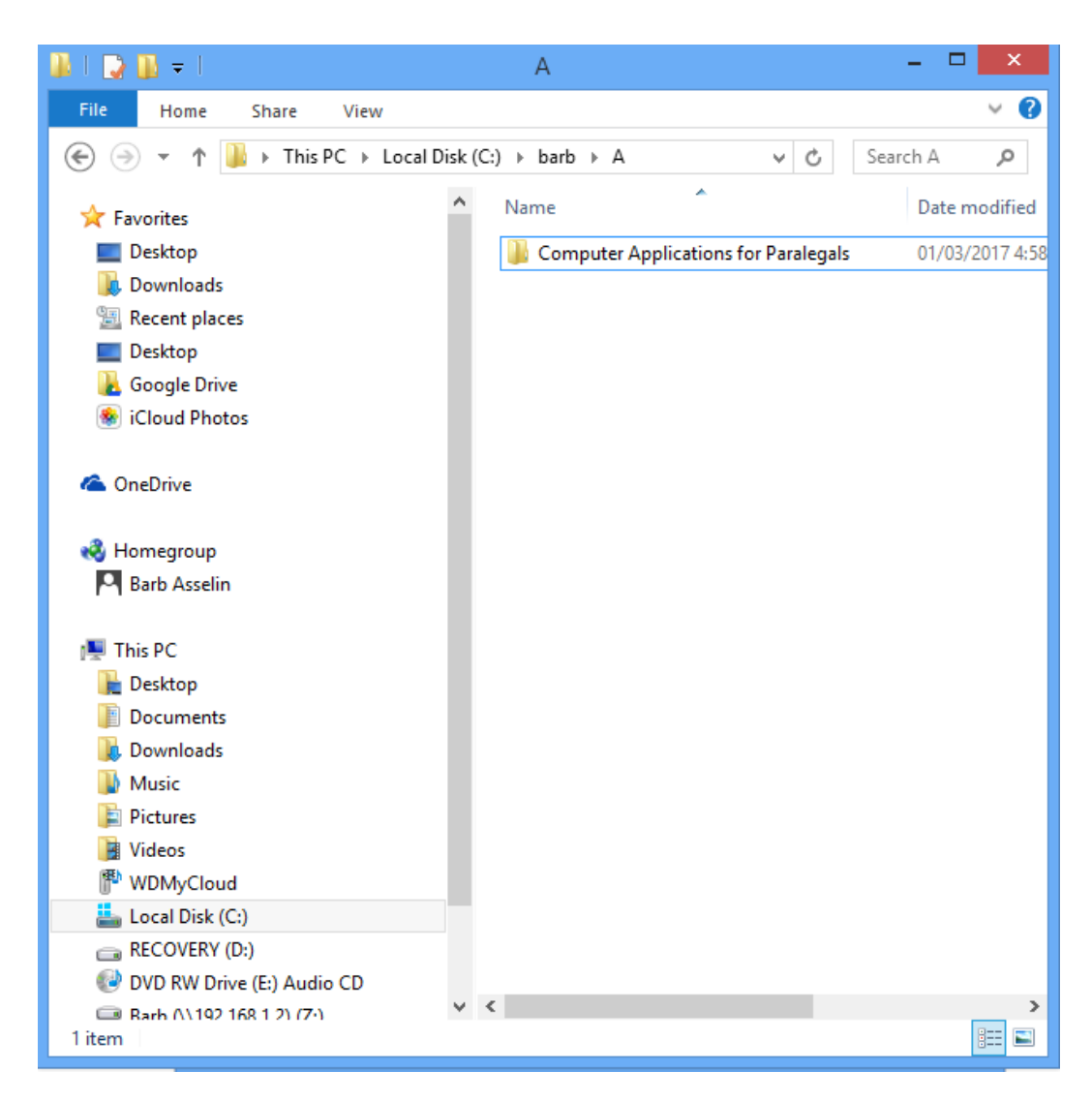

Note that your Windows screen will probably look different from mine. The left-hand task pane will be divided up into sections. The top section has commonly used area links such as Desktop, Downloads, and Photos. You may or may not have a middle section. The bottom section will be your computer and all of the various drives on it. You can see on mine, it is called This PC and contains links to the contents on the Desktop, Documents, Downloads, Music, Pictures, and Videos. After Videos, you will see all of the different drives on your computer. I have a C:/ drive (my laptop), a D:/ drive (for recovery), an E:/ drive (DVD), and a Z:/ drive (external hard drive). You may have a USB drive and/or a network drive.

Notice the symbols beside the various drives and location links. These are "expand" and "collapse" icons. The expand icon \*\*\* sign and means that the folder includes other folders and can be expanded. If you click on the expand icon, the folder will expand to show any folders inside that folder.

The collapse icon This PC can also be a "-"sign and means that the folder is already expanded to its fullest. If you click on the collapse icon, the folder will minimize itself.

# Displaying Windows Contents in the Right-Hand Task Pane

If you click on any of the folders in the left-hand task pane, the contents of that folder will display in the right-hand task pane of Windows. You will see any folders contained in that upper folder as well as any documents. Here is an example of the contents of one of my folders:

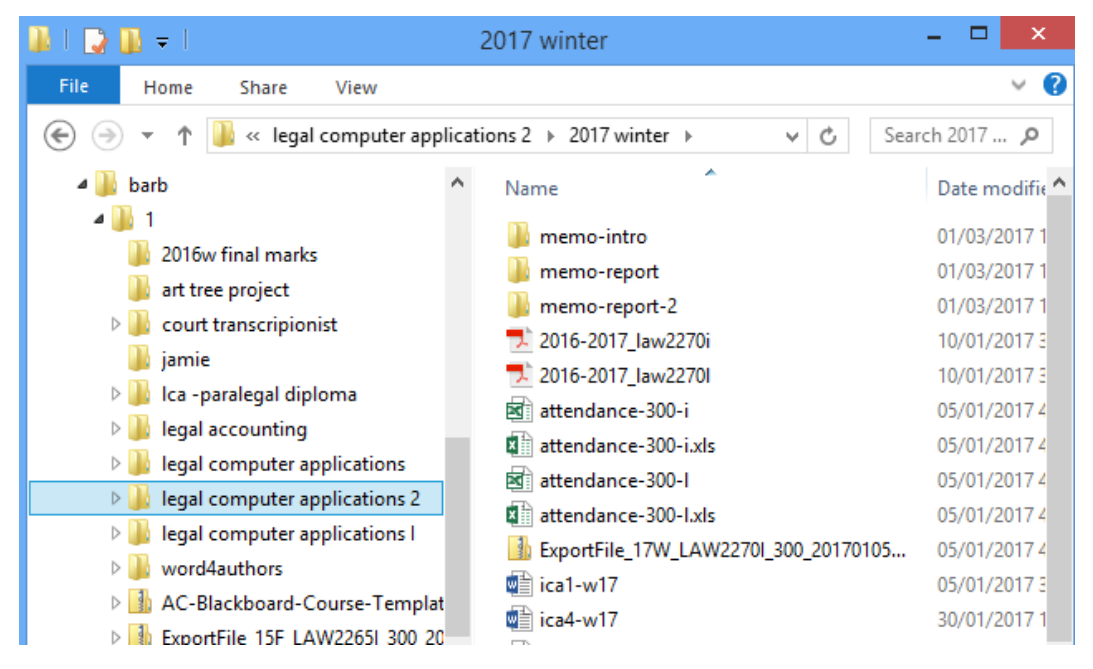

Notice that I have selected the folder *legal computer applications 2* (it is selected on the left) and that the contents of that folder are displayed on the right. Inside that folder are some other folders at the top and below the

folders, you can see some other documents displayed alphabetically. They are a variety of PDFs, Excel documents, zipped folders, and Word documents.

Congrats! You are now ready to create your own system of folders with the following practice exercises.

# Exercises

### **Exercise 2.1**

Open Windows and create the following series of folders:

- 1. Create a folder called *Computer Applications for Paralegals*
- 2. Inside *Computer Applications for Paralegals*, create the following folders:
  - a. Chapter 1 Law Firm
  - b. Chapter 2 File Management
  - c. Chapter 3 Outlook
  - d. Chapter 4 PowerPoint
  - e. Chapter 5 Excel
  - f. Chapter 6 Word
  - g. Chapter 7 Integration
- 3. Inside each of the seven folders listed in number two above, create the following folders:
  - a. Exercises
  - b. Templates
- 4. Go to the private webpage for this textbook and download the letterhead precedent for your geographic region
- Save the letterhead precedent to your *Chapter 1 Law Firm > Templates* folder
- 6. Open the hierarchy of the *Computer Applications for Paralegals* folder in Windows on the left-hand side of your screen
- 7. Ensure that every folder you just created is displayed on the left, by clicking on all of the expand icons in your folder
- 8. Display the contents of the *Chapter 1 Law Firm > Templates* folder on the right-hand side of your Windows screen
- 9. Maximize the window if necessary and show your professor once you have completed this exercise

### **Exercise 2.2**

Open Windows and create the following series of folders:

1. Create a folder called *Paralegal* 

- 2. Search the Internet to find your college's website and search the website until you find your program
- 3. Inside the *Paralegal* folder, create a folder for each semester of your program (i.e., *Semester 1, Semester 2*, etc.)
- 4. Inside each of the semester folders created in number three above, create a folder for each course in each semester
- 5. Inside each of the course folders listed in number four above, create the following folders:
  - a. Admin
  - b. PowerPoints
  - c. Assignments
  - d. Precedents
- 6. Go to the website for this course and download your Course Outline posted by your professor
- 7. Save the Course Outline to your *This Course > Admin* folder
- 8. Open the hierarchy of the *Paralegal* folder in Windows on the lefthand side of your screen
- 9. Ensure that every folder you just created is displayed on the left, by clicking on all of the expand icons in your folder
- 10. Display the contents of the *This Course > Admin* folder on the righthand side of your Windows screen
- 11. Maximize the window if necessary and show your professor once you have completed this exercise

# **Exercise 2.3**

Open Windows and create the following series of folders:

- 1. Create a folder called Your Name Paralegal Firm
- 2. Inside *Your Name Paralegal Firm*, create the following folders:
  - a. Landlord and Tenant
  - b. Small Claims
  - c. Traffic Violations
  - d. Workplace Safety
  - e. Criminal Charges
- 3. Inside each of the five folders listed in number two above (except the *Precedents* folder), create the following folders:
  - а. А-Е

- b. F-J
- с. **К-О**
- d. P-T
- e. U-Z
- 4. Go to the private webpage for this textbook and download the letterhead precedent for your geographic region
- Save the letterhead precedent to the *Your Name Paralegal Firm > Precedents* folder
- 6. Open the hierarchy of the *Your Name Paralegal Firm* folder in Windows on the left-hand side of your screen
- 7. Ensure that every folder you just created is displayed on the left, by clicking on all of the expand icons in your folder
- 8. Display the contents of the *Your Name Paralegal Firm > Precedents* folder on the right-hand side of your Windows screen
- 9. Maximize the window if necessary and show your professor once you have completed this exercise

### **Exercise 2.4**

Open Windows and create the following series of folders:

- 1. Create a folder called *Criminal Law*
- 2. Inside *Criminal Law*, create the following folders:
  - а. A-Е
  - b. F-J
  - с. К-О
  - d. P-T
  - e. U-Z
  - f. Precedents
- 3. Create the following folders inside the appropriate alphabetized folders:
  - a. Barnes
  - b. Ghaza
  - c. Li
  - d. Smith
  - e. Virtolli
- 4. Create the following folders inside each client folder listed in number three above:

- a. Accounts
- b. Correspondence
- c. Pleadings
- d. Research
- 5. Go to the private webpage for this textbook and download the letterhead precedent for your geographic region
- 6. Save the letterhead precedent to your *Family Law > Precedents* folder
- 7. Open the hierarchy of the *Criminal Law* folder in Windows on the left-hand side of your screen
- 8. Ensure that every folder you just created is displayed on the left, by clicking on all of the expand icons in your folder
- 9. Display the contents of the *Criminal Law > Precedents* folder on the right-hand side of your Windows screen
- 10. Maximize the window if necessary and show your professor once you have completed this exercise

# **Chapter Summary**

In this chapter, students learned the importance of an organized file and filing system for physical files, as well as some best practices for organizing files. Students also learned how to create a new file folder in Windows so that they can create and maintain an efficient digital filing system.